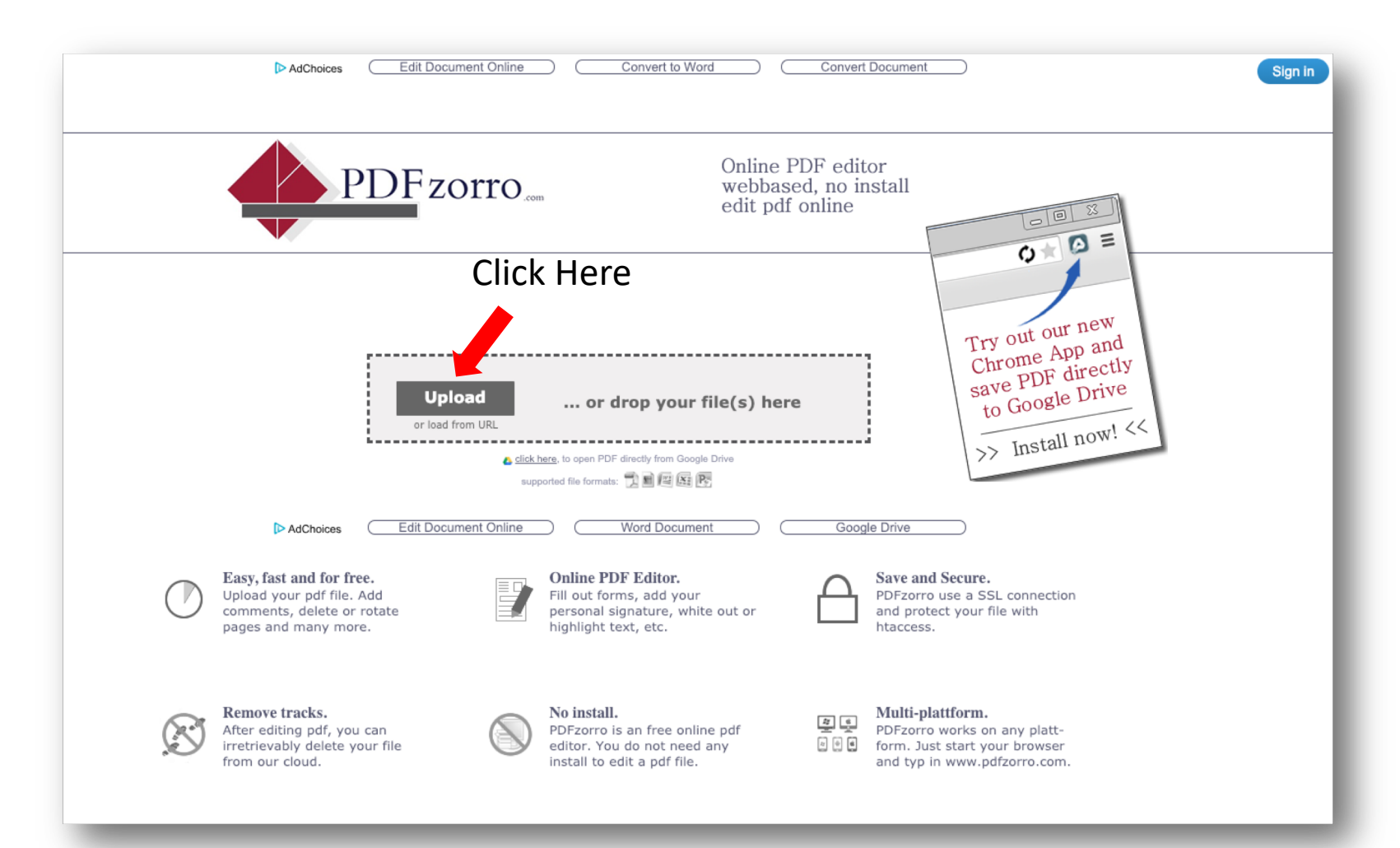

This is where you upload your packet in order to complete the form online. Once the page loads, click on Upload

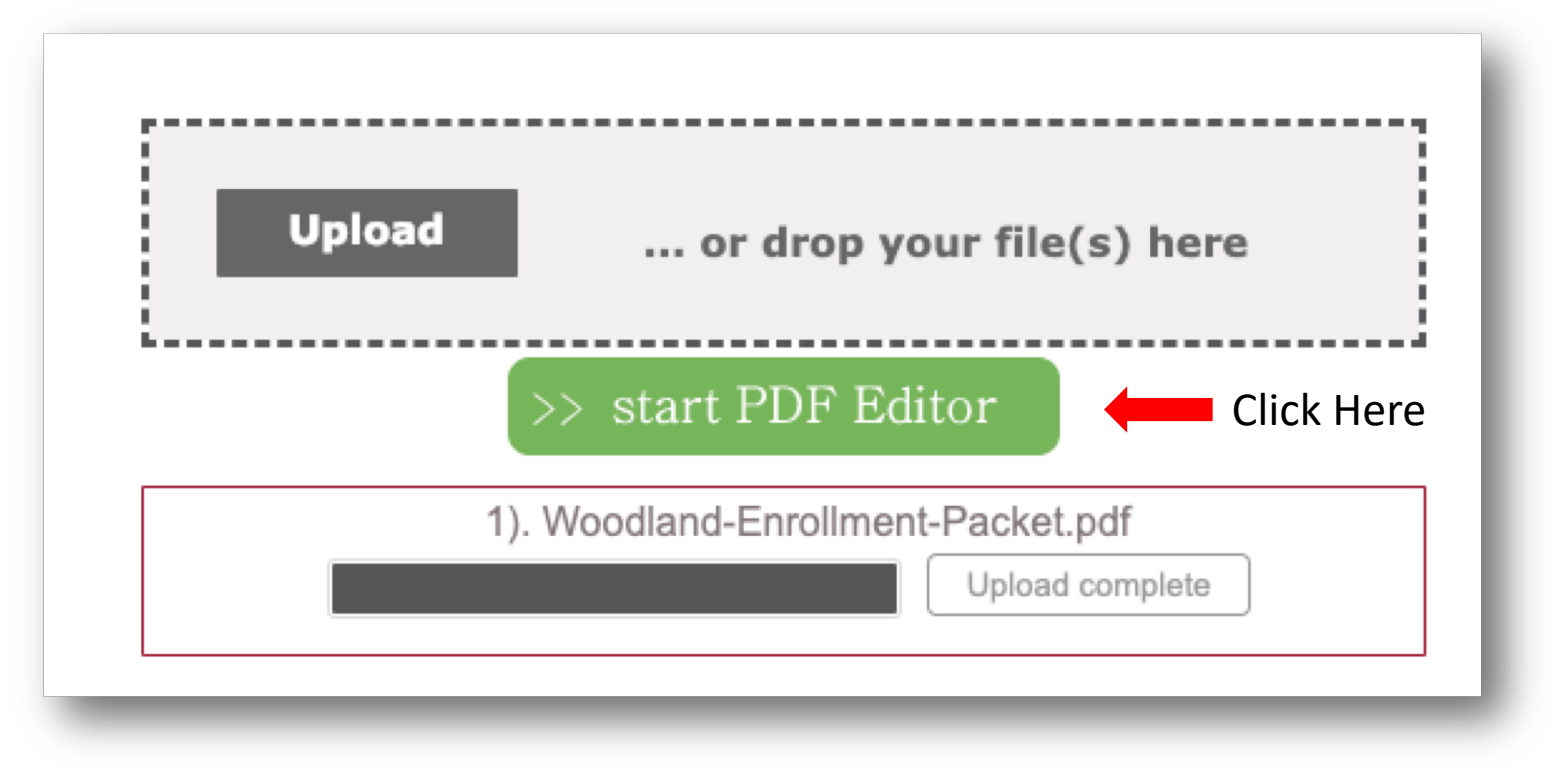

Once the file upload is complete, click on start PDF Editor

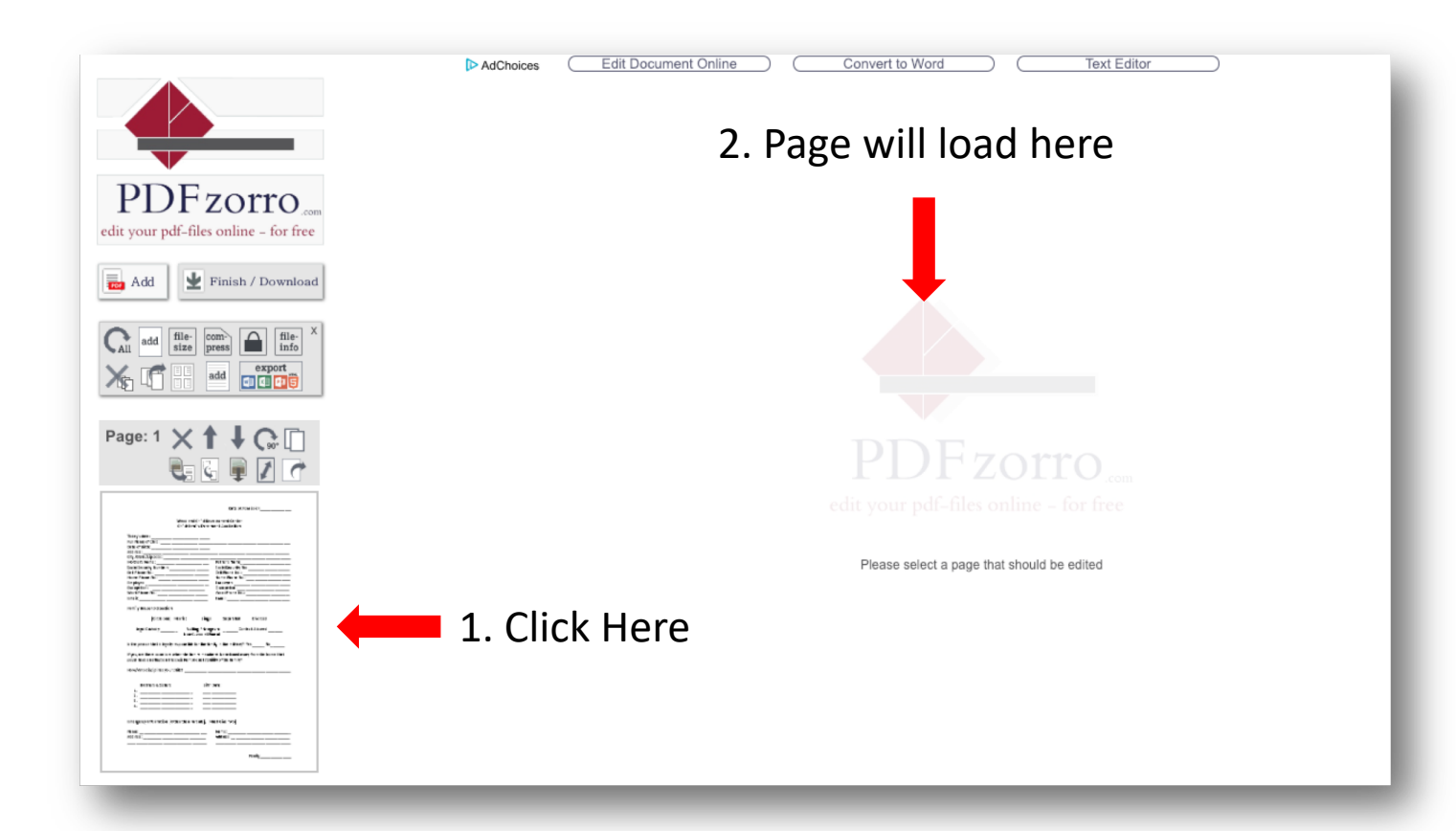

This is the editing page. You will see your pages listed on the left hand portion of the page. Click on any of them to bring them to the editing screen

| 🔍   🕘 🔾 100%                                                                                                    |                                                                                                    |                                                                                 |
|----------------------------------------------------------------------------------------------------|----------------------------------------------------------------------------------------------------|---------------------------------------------------------------------------------|
| ✓ SAVE                                                                                                    | Woodlar<br>Child/Fa                                                                                                    | Date of Admission<br>ad Child Development Center<br>mily Enrollment Application |
| Modify  Nodify  Nodify | Today's date:<br>Full Name of Child:<br>Date of birth:<br>Address:<br>City /State/Zip code:<br>Mother's Name:<br>Social Security Number:<br>Cell Phone No.:<br>Home Phone No.:<br>Employer:<br>Occupation:<br>Work Phone No.:<br>Email:<br>Carcle one) Married<br>Legal Custody Visi<br>Non-<br>s the person that is legally responsible<br>If yes, are there occasions when the fa<br>could have an affect on the social/email<br>How/Who disciplines your child?<br>Brothers & Sisters:<br>1<br>3<br>4<br>Emergency Information: (Other than F<br>Name:<br>Address: | Hinty Enrollment Application                                                    |

This is the editing view. Now we can begin entering information. To begin typing, click on the A Write button.

|                                                 | Date of Admission                           |
|-------------------------------------------------|---------------------------------------------|
|                                                 |                                             |
| Woodland Chi<br>Child/Family                    | + evek nt Center                            |
| please type in                                  |                                             |
| Today's date:                                   |                                             |
| Full Name of Child:                             |                                             |
| Date of birth:                                  |                                             |
| Address:                                        |                                             |
| Mother's Names                                  | Esther's Name                               |
| Nother's Name:                                  | Father's Name                               |
| Coll Phone No :                                 | Cell Phone No :                             |
| Home Phone No :                                 | Home Phone No :                             |
| Employer:                                       | Employer:                                   |
| Occupation:                                     | Occupation:                                 |
| Work Phone No.:                                 | Work Phone No.:                             |
| Email:                                          | Email:                                      |
| Family Household Section                        |                                             |
| (Circle one) Married                            | Single Separated Divorced                   |
| Legal Custody Visiting P<br>Non-Custo           | rivileges to Contact Allowed<br>dial Parent |
| Is the person that is legally responsible for t | he family in the military? Yes No           |

You can type where it says please type in your text. You can click anywhere you wish to enter information. Do not worry about it lining up perfectly just yet. We will get to that shortly.

|                                                                                                    | Date of A                                                                                           | dmission               |
|----------------------------------------------------------------------------------------------------|----------------------------------------------------------------------------------------------------|------------------------|
| Today's date: <u>1-14-19</u><br>Full Name of Child: <u></u><br>Date of birth: <u></u><br>Address: <u></u><br>City /State/Zip code: | Woodland Child Development Center<br>Child/Family Enrollment Application<br>- + X<br>Derrick Hearne | Click and hold to drag |
| Mother's Name:                                                                                                    | Father's Name                                                                                       |                        |

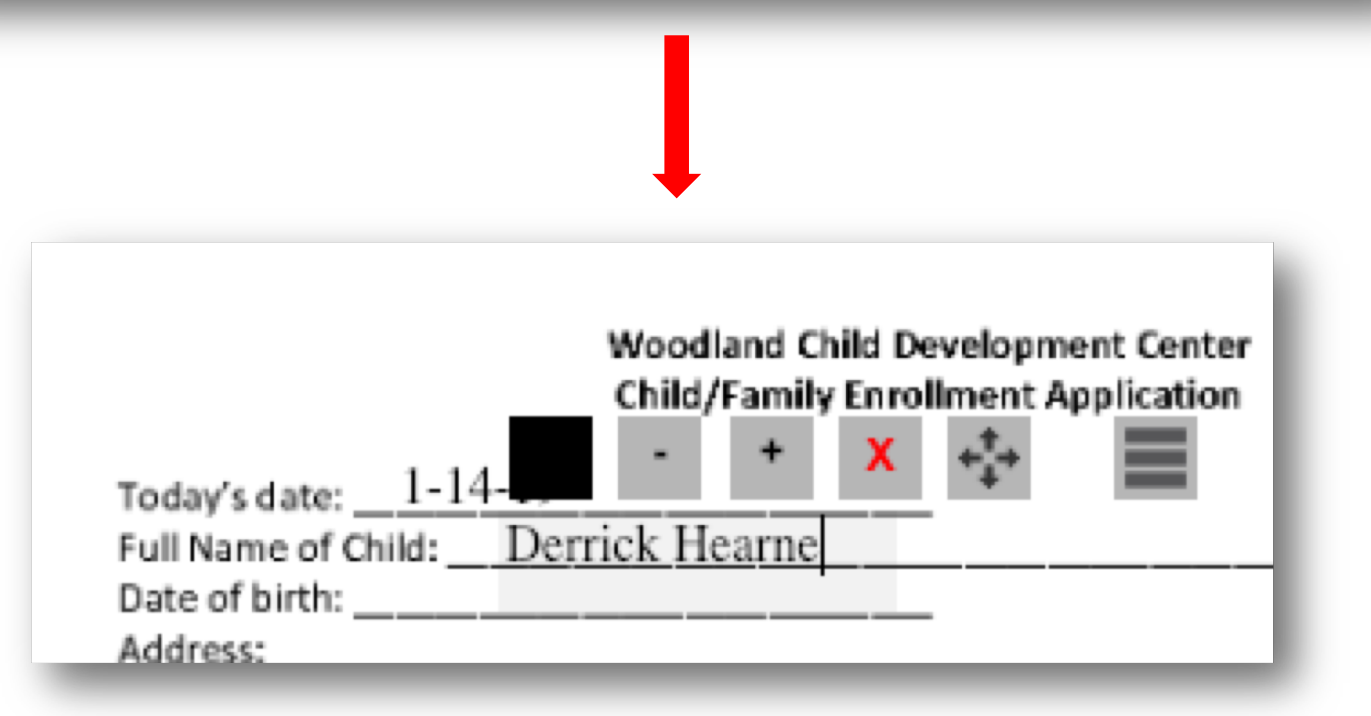

As you can see, the information is too large to fit on the line and is not quite on the line. Click on the cross symbol and drag the box where you would like.

|                                   | Woodland Child Development Center<br>Child/Family Enrollment Application |  |  |  |
|-----------------------------------|--------------------------------------------------------------------------|--|--|--|
| Today's date: <u>1-14-</u>        | - + X +                                                                  |  |  |  |
| Date of birth:                    |                                                                          |  |  |  |
| Address:<br>City /State/Zip code: |                                                                          |  |  |  |

To make the letters smaller or bigger, click on the – or + buttons.

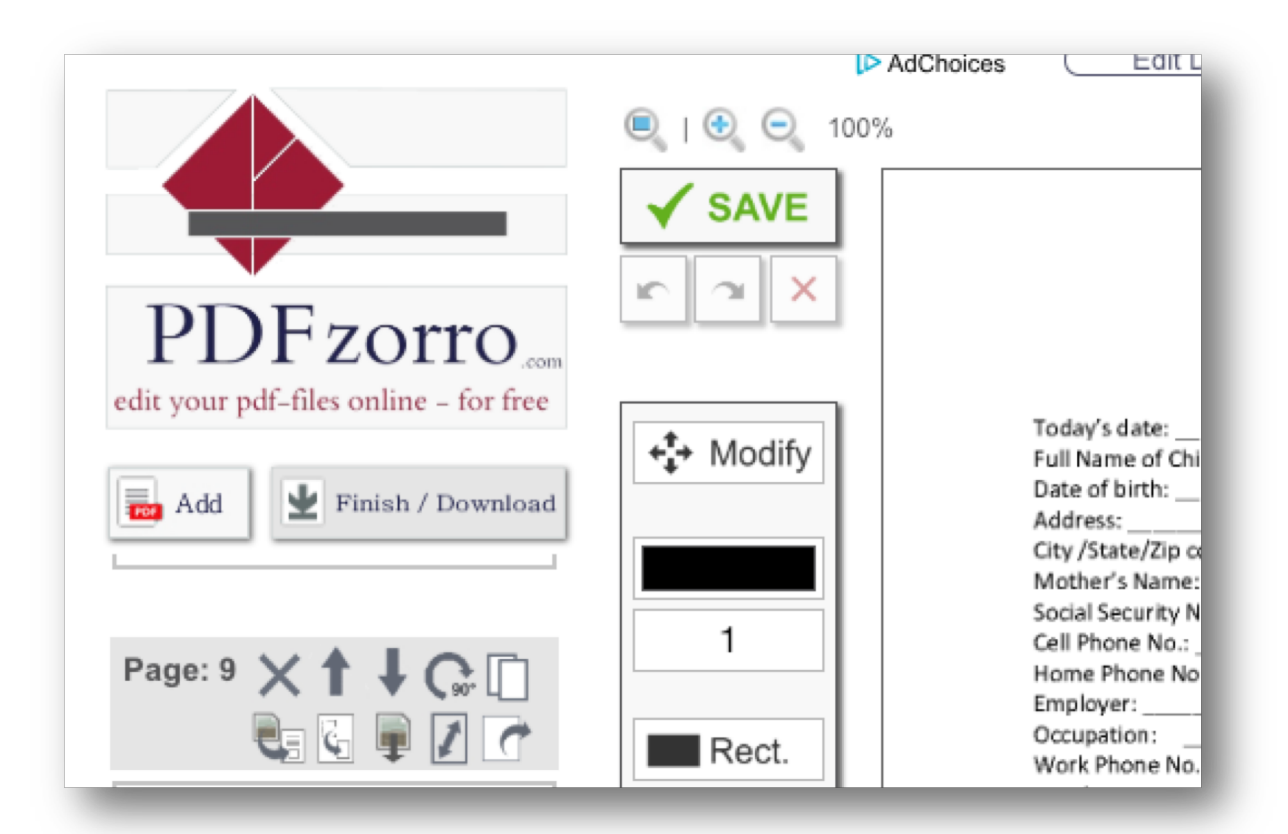

When you have completed the packet and are ready to submit, please proofread the packet and correct any existing errors if any should exist. Next, click on SAVE and then click on Finish/Download.

|            |                                                                                                    | ▶ AdChoices Edit Document Online Convertion Convertion Convert | rt to Word Text Editor error? Please click here for reload                            | Sign in |
|------------|----------------------------------------------------------------------------------------------------|----------------------------------------------------------------------------------------------------|---------------------------------------------------------------------------------------|---------|
|            | PDF zorro.com<br>edit your pdf-files online – for free<br>Fill & Sign Online Forms<br>Upload to Edit and eSign Your PDF<br>Documents. Trusted by Millions. Try Nowt                                                                                                    | Wood<br>Child                                                                                                    | Date of Admission<br>dland Child Development Center<br>/Family Enrollment Application |         |
| Click Here | PDFfilter     OPEN       Filename: Woodland-Enrollment-Pack     Ename       Image: Image: Image | Today's date:       1-14-19         Full Name of Child:       Derrick He         Date of birth:                                                                                                    | Father's Name                                                                         |         |

Please select where you would like to save your file. In this case we chose Download to your PC. If you are a bit more tech savvy, you can choose Send PDF via email.

| $\leftarrow \rightarrow$ (         | e (                                                     | https://edit.p                                                                                                    | dfzorro.com/   | pdf2_HQ.php?upload=1                                                                                                    | 54749307126746                                                                                                    | &tokenKe          | y=undefined&upload    | UserId=Du%20bi | st%20nicht%20einge                | 🍖 🕁  | 20 |
|------------------------------------|---------------------------------------------------------|----------------------------------------------------------------------------------------------------|----------------|----------------------------------------------------------------------------------------------------|----------------------------------------------------------------------------------------------------|-------------------|-----------------------|----------------|-----------------------------------|------|----|
| Apps                               | Inci                                                    | te Graphics W                                                                                                    | ECCAPII        |                                                                                                    |                                                                                                    | Save As:<br>Tags: | Woodland-Enrollment-I | Packet         |                                   |      |    |
| Pileame:                           | DF<br>r pdf-fi<br>gn Onlin<br>b Edit and<br>its. Truste | E ZOTITO<br>les online – for fre<br>e Forms<br>e Sign Your PDF<br>d by Millions. Try Now<br>OPEN<br>nd-Enrollment-Pa<br>ename | com<br>cc<br>t | Favorites<br>Documents<br>Downloads<br>Downloads<br>Downloads<br>Downloads<br>Downloads<br>Documents<br>Documents | Folders<br>CAFCP<br>candy_shop_2<br>Documents<br>Excel Files<br>fonts<br>harbell<br>harbell 2<br>Drive<br>Items for webs<br>Mack Pix<br>Misc<br>Ms Campbell<br>New Fonts<br>PDF packets | ite               | Desktop               |                | Q. Search                         |      |    |
| Sa<br>Construction<br>Construction | ve to C                                                 | ad to your PC<br>GoogleDrive 💸<br>PDF via email                                                                               |                | New Folder                                                                                                    | Occu<br>Wor                                                                                                    | Format:           | PDF document          | <br>(          | Cancel Ccupation: Nork Phone No.: | Save |    |

Select where you would like to save the document and click SAVE. We suggest saving to a place where you can easily retrieve your packet.

| File Upload                        |
|------------------------------------|
| Choose File No file chosen         |
| Opload your Enrollment Packet here |
| Submit                             |
|                                    |
|                                    |
|                                    |
|                                    |
|                                    |

On the website, on the same page where you downloaded your packet, use the upload feature to submit the completed form. We will receive notification of your submission.